# How to Create a RecLink Account

## On a Computer

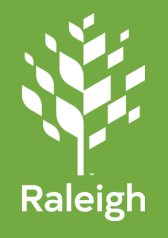

| Step 1<br>Go to the <u>RecLink</u> webs<br>Click CREATE AN ACC                                                                                                    | Site.<br>COUNT on the top of the p<br>start us Make a Payment CREATE AN ACCOUNT | CHECKOUT<br>C CART (0 ITEMS)<br>▲ SIGN IN / REGISTER | Step 3<br>Add your email address<br>Optional Fields:<br>Receive Promotional Em<br>Race<br>Hispanic/Latino/Spanish                                                                                                    | two times to co<br>iails<br>Origin                                                                                                    | Opt in for Promotional Emails                                 | •                                            |
|----------------------------------------------------------------------------------------------------|---------------------------------------------------------------------------------|------------------------------------------------------|----------------------------------------------------------------------------------------------------|----------------------------------------------------------------------------------------------------|---------------------------------------------------------------|----------------------------------------------|
| <b>Step 2</b><br>Fill in your information.<br><i>The red fields are require</i><br>Email Address<br>Password<br>Re-type Password to<br>confirm<br>First Name<br>Last Name<br>Birthday<br>Gender<br>Address<br>City<br>State<br>Zip Code | ed.                                                                             | AN ACCOUNT                                           | Step 4<br>Add any a<br>children, s<br>same hou<br>For each new member, cli<br>First Name<br>Last Name<br>Birthday<br>Gender<br>Relationship<br>(additional family<br>member or secondary<br>guardian)<br>Optional Fields:<br>Email Address<br>Phone Number and Type<br>Race and Hispanic/<br>Latino/Spanish ethnicity | Additional family<br>spouse, or any<br>usehold.<br>ck the Add Ne<br>Additonal Family Member<br>defined a series of the second<br>from the second and the second and<br>process and the second and the second and<br>process and the second and the second and<br>process and the second and the second and the | ly members – can b<br>cone else who lives<br>ew Member button | De your<br>in the<br>and type in<br>trait et |

# How to Create a RecLink Account

### On a Computer

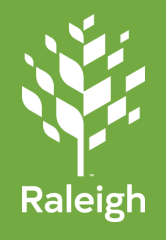

#### Step 5

Add an Emergency Contact if it's outside of your household members.

| Add New Contact   |                    |          |  |
|-------------------|--------------------|----------|--|
| First Name *      | Last Name *        | Relation |  |
| Phone #1 *<br>919 | Remove New Contact |          |  |
| 515               |                    |          |  |

### Step 7

Step 8

your account has been created.

Your account has now been created. You should see your last name in the top right under MY ACCOUNT.

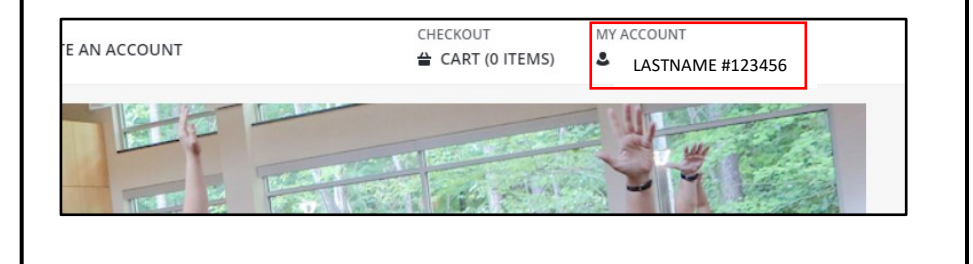

You should receive a confirmation email from Raleigh Parks that

#### Step 6

Select **Yes or No** to receive marketing and promotional items in the mail. Click **Save.** 

|                                                                    | Raleigh Parks <raleighparks@rectrac.com> <u>Unsubscribe</u> 1</raleighparks@rectrac.com>                                                                                   |
|--------------------------------------------------------------------|----------------------------------------------------------------------------------------------------|
| <ul> <li>Household Questions</li> </ul>                            | 😰 to me 🖛                                                                                                    |
|                                                                    | Thank you for creating an account. You may now use the site freely. DO NOT REPLY to this message.                                                                          |
| Do you wish to receive marketing and promotional items via mail? * | Please follow the instructions below. If you have any questions or problems, write to us at reclinksupport@raleighnc.gov.                                                  |
|                                                                    | 1. Make a note of your User Name: lisa.utsumi@gmail.com                                                                                                    |
|                                                                    | 2. Next, return to https://web1.myvscloud.com/wbwsc/ncraleighwt.wsc/login.html and login to our online registration site. Then you may begin to use                        |
| Save Cancel                                                        | Note: If you did not register to use this web site then someone has mistakenly entered your e-mail address when registering. Simply ignore this mes office.<br>Unsubscribe |
|                                                                    | <u>Email@address.com</u>                                                                                                    |

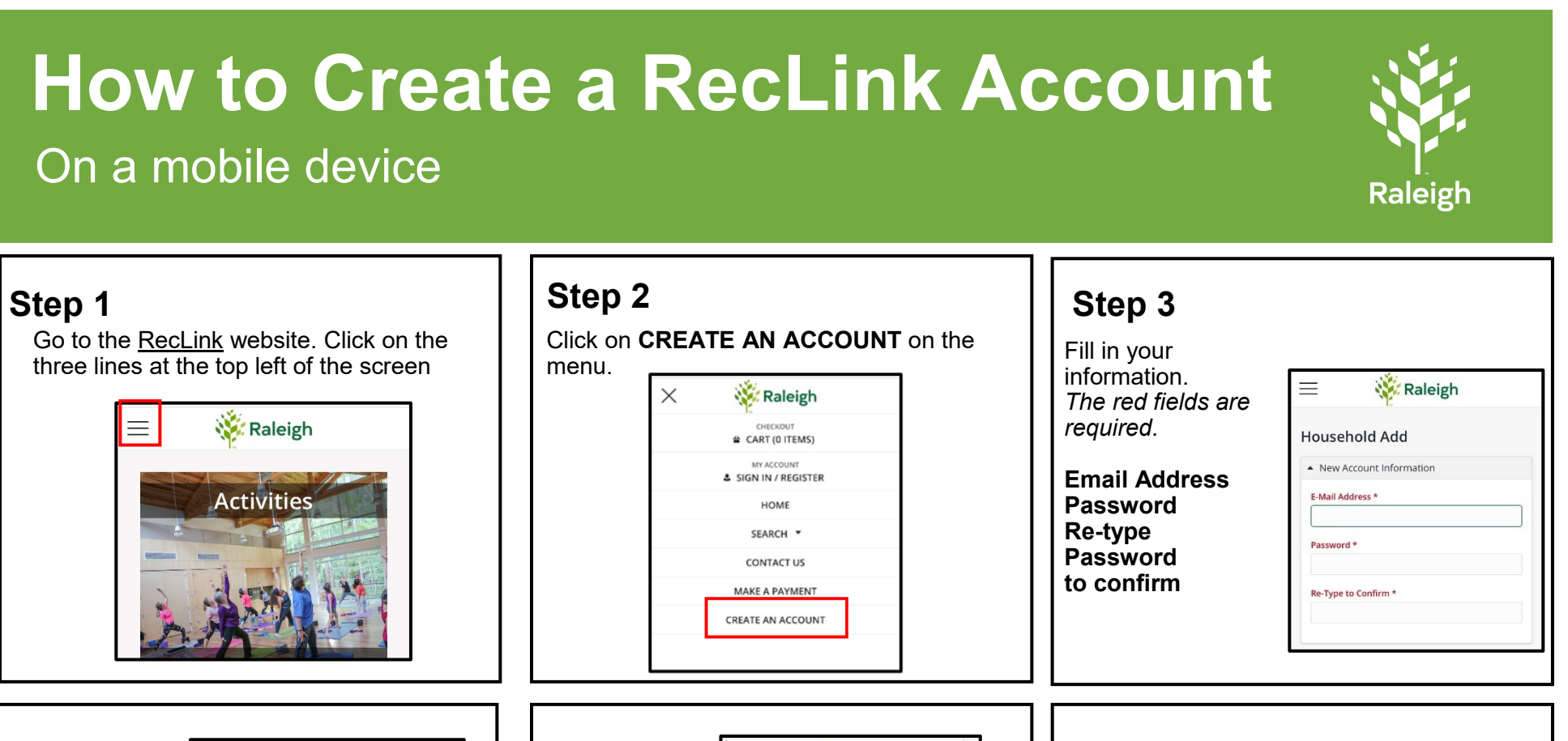

|                       | First Name *             |
|-----------------------|--------------------------|
| iter your:<br>st Name | Last Name *              |
| st Name               | Birthday *               |
| uluay                 | 曲                        |
| nder                  | Gender *                 |
| dress                 | Please Select A Gender 🔻 |
|                       | Address Line 1 *         |
|                       | Address Line 2           |

| n 5    | City *          |   |
|--------|-----------------|---|
| , p v  | Raleigh         |   |
|        | State *         |   |
| your:  | NC              | • |
| -      | Zip Code *      |   |
| ode    | Country         |   |
| e Num- | United States   | • |
|        | Category        |   |
| Type   | Non-Resident    | • |
|        | Phone #1 *      |   |
|        | 919             |   |
|        | Phone #1 Type * |   |
|        | Cell Phone      | • |

| Step 6                               |                                                                  |
|--------------------------------------|------------------------------------------------------------------|
| Add your email<br>address (2 times). | Email #1 *                                                       |
| Deficient Fields.                    | Confirm Email *                                                  |
| Jptional Fields:                     |                                                                  |
| - Receive                            | Opt-In for Promotional Emails                                    |
| Promotional                          | Yes                                                              |
| mails<br>· Race                      | Optional: What is this person's race? (Select one or more)       |
| - Hispanic/                          | •                                                                |
| atino/                               | Optional: Is this person of Hispanic, Latino, or Spanish origin? |
| spanish Origin                       | Not Selected                                                     |

## How to Create a RecLink Account

### On a mobile device

![](_page_3_Picture_2.jpeg)

| Step 7                                                                                                    | Step 8                                                                                                    | Step 9                                                                                                    |  |  |
|----------------------------------------------------------------------------------------------------|----------------------------------------------------------------------------------------------------|----------------------------------------------------------------------------------------------------|--|--|
| Add additional members to your account -<br>anyone else who lives in the same<br>household.<br>For each new member,<br>click Add New Member<br>Type in:<br>- First Name<br>- Last Name<br>- Birthday<br>- Gender<br>- Relationship | Optional Fields:         Email Address         Phone Number         Phone Type         Race         Hispanic/Latino/         Spanish Origin | Add an<br>Emergency<br>Contact if it's<br>outside of your<br>household<br>members.                              |  |  |
| Step 10<br>Select Yes or No to receive marketing<br>and promotional items in the mail.<br>Click Save.                                                                                                    | Step 11<br>Your account has now been created. You<br>should see your last name in the menu un-<br>der MY ACCOUNT.                           | Step 12<br>You should receive a confirmation email<br>from Raleigh Parks that your account has<br>been created. |  |  |